## 新冠肺炎疫情防控重点物资运输车辆通行证

## 线上办理流程

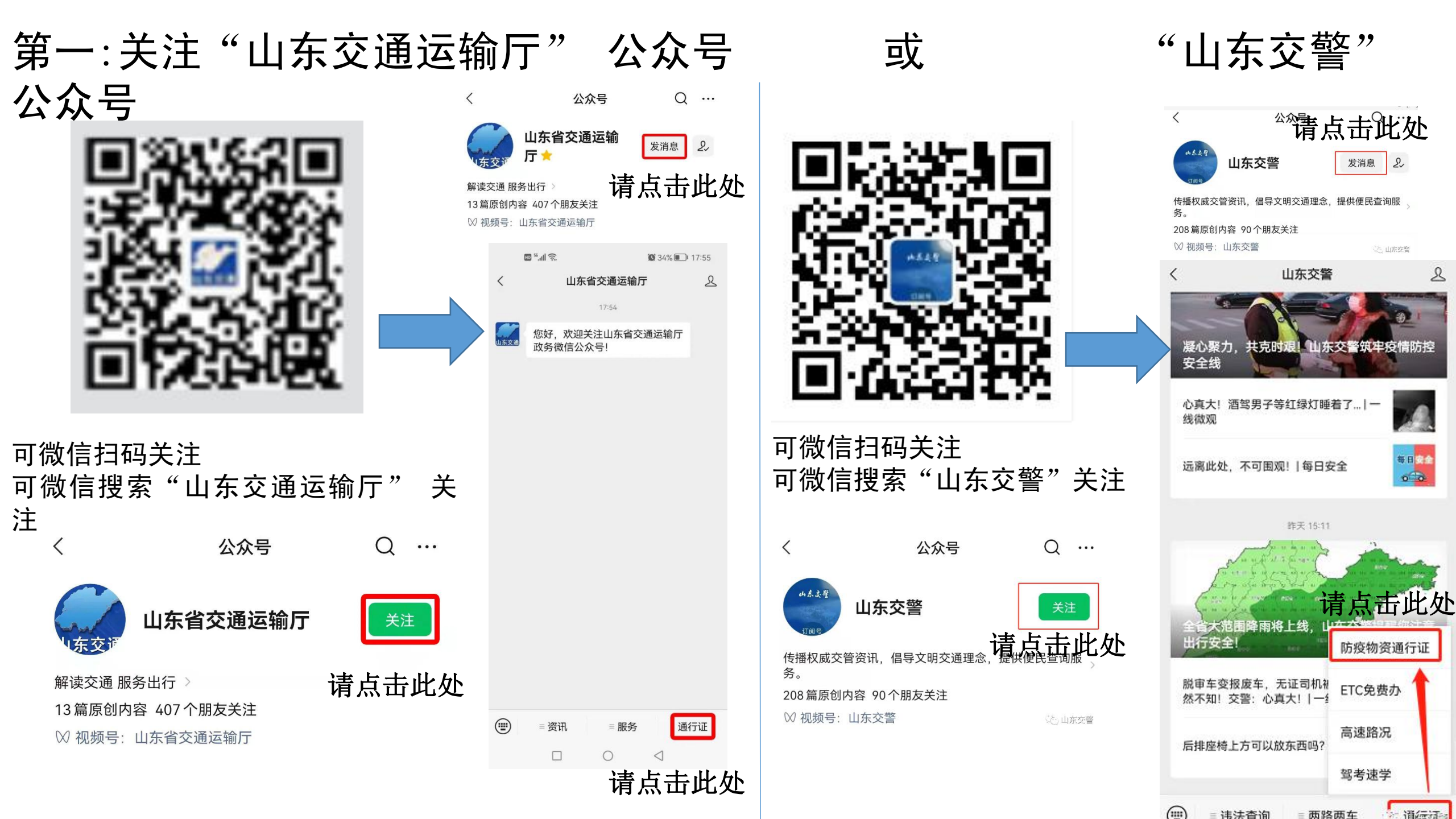

第二: 点击"通行证"

第三: 点击"新建申请"

微信通行证

微信通行证

新建申请

请点击此处

历史记录

...

Х

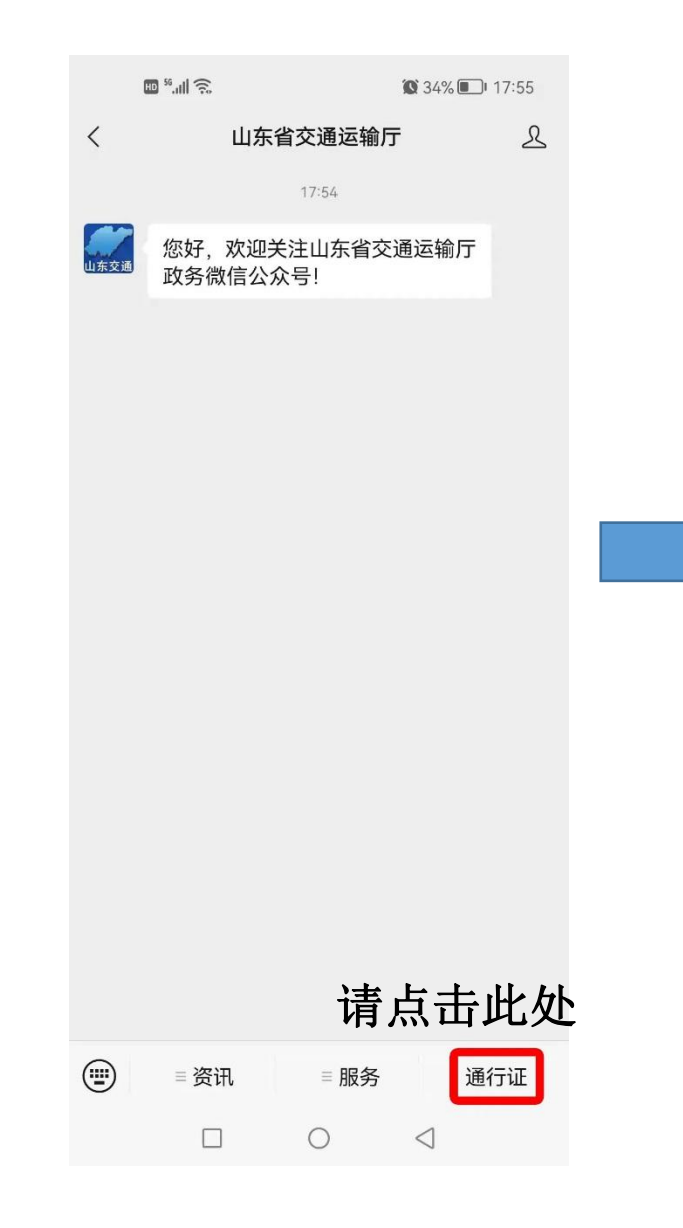

#### 第四:查看办理须知,勾选 "我已仔细阅读并同意该协 议",点击"下一步"

| ×                                                                                                    | 通行                                                                                                    | f证申请                                                                                                    |                                                                                                    | •••                    |
|----------------------------------------------------------------------------------------------------|----------------------------------------------------------------------------------------------------|----------------------------------------------------------------------------------------------------|----------------------------------------------------------------------------------------------------|------------------------|
| <<新冠肺炎                                                                                                    | 炎疫情防控重                                                                                                    | 重点物资运                                                                                                    | 国输车辆通行                                                                                                    | ì <b>∐</b> >>          |
|                                                                                                    | 办                                                                                                    | 理须知                                                                                                    |                                                                                                    |                        |
| 一用资类控二用方三车仍工险四疫规才鼻情五证知的、于类、重、于、、辆处作品、情范能塞防、》造在《进、鲜点《单收申通于,专对地进再、控以相成辆击鲜出物新次货请行医除业进区行次流部上关的冠我活口资冠运方人证院驾随出的格申涕门办事后人 | 肺省农货运肺输或需》,观驶行中司酸请、。 理项果员炎中产物输炎(承如,察员人高乘检办腹 《,及和疫高品类车疫含运实严期分员风人测理泻 新得在方填禁、,除险员等通、 新仔任业防险、邮请防返均报使隔其外区,规行畏 肺细,注控地重应勿控)可《用离他。域更定证寒 炎阀由人重区点快申重,申新不期人 运严,。绝 级词申人 | 点所生递请点独请冠安的员 送格在如膜 情并请婚物在产等。物立。肺全疫不 物遵按发充 防严人依资县生各 资编 炎车情得 资守要现血 控格承法运市法类 运号 疫辆处随 、当家发等 重遵担追踪输、物重 输,情,置运 来地履热症 点守。家 | 车区》资点 车一 防严重输 自联行、状物,假责辆运、资 一 防严重输 自联行、状物,假责领。 通一 重使人辆 途联应力时 运不重度人辆 途联应力时 运不重度人辆 经控防、上 输遵点领 人名 资出运费 金利拉姆子报 车守物众人 人名杜拉隆 机力量点数 网络马马马马马马马马马马马马马马马马马马马马马马马马马马马马马马马马马马马马 | 适腔防 适输的输枪 土于后有疫 行须输用适物 |
| 管理。<br>受我已仔细                                                                                                    | 阅读并同意该协                                                                                                    | 议                                                                                                    |                                                                                                    |                        |
|                                                                                                    |                                                                                                    | 一步                                                                                                    |                                                                                                    |                        |

请点击此处

#### 第五:进入通行证申请页面, 填报相应内容,上传证明材料, 点击"保存"

### 请注意:

- 1. 行驶线路: 填写途径地点
- 2. 开始时间——结束时间: 单次运输时间(含往返)
- 3. 不走高速的车辆: 出入口收费站可填无

| ×                   | 通行证申请 …              |  |  |
|---------------------|----------------------|--|--|
|                     | 通行证申请                |  |  |
| *通行证类型              | 重点物资运输通行证 🔹          |  |  |
| *始发地                | 请填写始发地(具体到市县)        |  |  |
| *目的地                | 请填写目的地(具体到市县)        |  |  |
| *审批地(出发地<br>或目的地)   | 威海市公安局交通警察支Ⅰ▼        |  |  |
| *车辆类型               | 大型汽车                 |  |  |
| *联系电话               | 请填写联系电话号码            |  |  |
| *企业名称               | 请填写企业名称              |  |  |
| *车牌号码               | 鲁 K 请输入车牌号码          |  |  |
| *车轴数                | 请填写车轴数               |  |  |
| *车货总重(吨)            | 请填写车货总重              |  |  |
| *物资类别               | 医疗防控物资 🔹             |  |  |
| *开始日期               | 2022-03-24           |  |  |
| *开始时间               | 0 时                  |  |  |
| *结束日期               | 2022-03-30           |  |  |
| *结束时间               | 23 时                 |  |  |
| *途径省份               |                      |  |  |
| *入口收费站              | 请填写入口收费站             |  |  |
| *出口收费站              | 请填写出口收费站             |  |  |
| *国省道路               |                      |  |  |
|                     |                      |  |  |
| +选择                 |                      |  |  |
| *行驶路线               |                      |  |  |
|                     |                      |  |  |
| L /+ 102 LL         |                      |  |  |
| 上传照厅                |                      |  |  |
| (+)<br>重要物资<br>证明材料 | (+) (+)   驾驶证照片 车辆照片 |  |  |
|                     | 保存                   |  |  |

4. 重要物资证明材料: 运输协议: 合同: 主管部门开具的重要物资证明; 运单: 交接单: 供货单; 入货单: 提货单等证明重要物资货物种 类的材料,以上提供一种即可。

# 5. **车辆照片要拍整体,**不可只拍一小部分

第六:后台审核通过后,申请人 可从填报司机联系方式收到发送 的办理成功或驳回的短信

#### 第七:进入"历史记录" 生成电子通行证

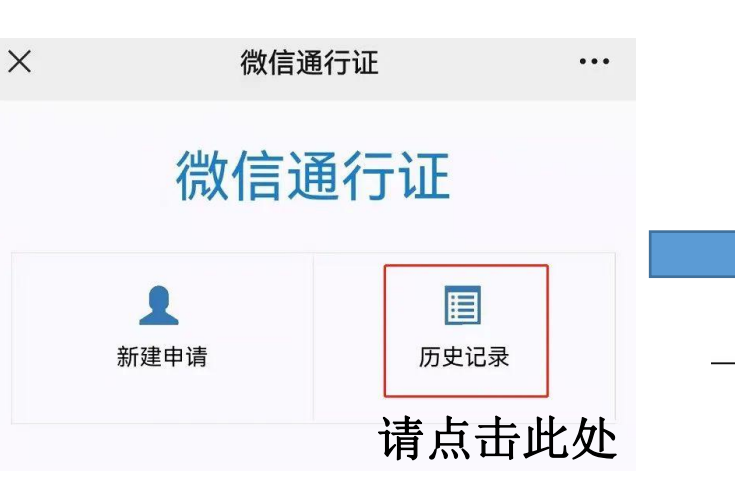

第八:驾驶人在测温正常的基础 上,**持通行证、绿色健康码和行** 程码、48小时内核酸检测阴性报 告通行

新冠肺炎疫情防控重点物 车辆通行证 核发单位: 枣牛市委统筹恐情防控和经济运行工作领导小组(指挥部) 支中 ]流有限公司 承运单位; 新冠肺炎疫情防控重点物资运输 车辆通行证 企业名称:枣庄嘉益物流有限公司 司机电话: 车辆型号: 午轴数:2 车牌号码: 物资类别:重点生产生活物资 车货总重:18 (吨) 准行时间: 2022年03月30日00时 至 2022年04月05日23时 入口收费站:山亭南 出口收费站:滕州南 准行线路及途径省份: S515 s515, s348, 專曹线 店韩路 枣木高速 笃西路;途径省份:山东省 保障要求:请高速公路收费站、公路疫情防控检查站点加强交 通组织,保障相关车辆快速通行 通行证核发时间:2022年03月30日 特别提示:非疫情防控重点物资运输车辆请勿申请。伪造通行证和 假冒重点物资运输的车辆、人员和企业法人,将依法追究责任,并 纳入信用管理。

编号: 202203301048 1681